# ALEN&HEATH

# FireWire/ADAT Module

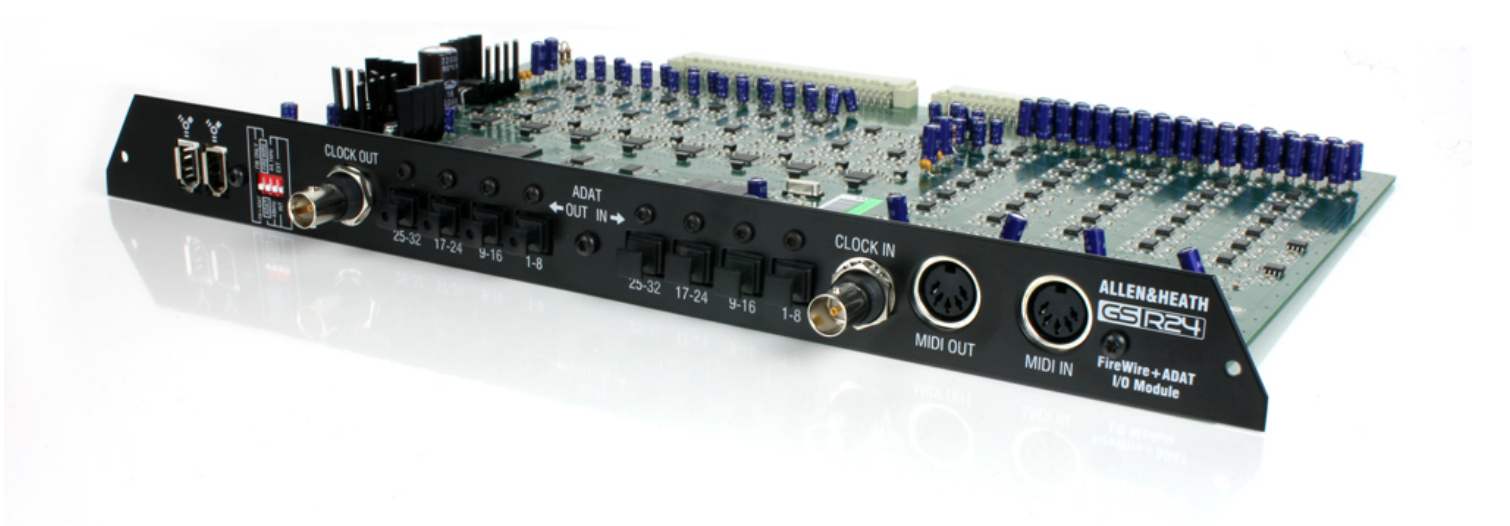

# **USER GUIDE**

Publication AP8349

## Limited One Year Manufacturers Warranty

This product is warranted to be free from defects in materials or workmanship for period of one year from the date of purchase by the original owner.

To ensure a high level of performance and reliability for which this equipment has been designed and manufactured, read this User Guide before operating.

In the event of a failure, notify and return the defective unit to the place of purchase.

If this is not possible then please contact the authorised ALLEN & HEATH distributor or agent in your country as soon as possible for repair under warranty subject to the following conditions.

#### **Conditions of Warranty**

The equipment has been installed and operated in accordance with the instructions in this User Guide.

The equipment has not been subject to misuse either intended or accidental, neglect, or alteration other than as described in the User Guide or Service Manual, or approved by ALLEN & HEATH.

Any necessary adjustment, alteration or repair has been carried out by an authorised ALLEN & HEATH distributor or agent.

This warranty does not cover fader wear and tear.

The defective unit is to be returned carriage prepaid to the place of purchase, an authorised ALLEN & HEATH distributor or agent with proof of purchase.

Please discuss this with the distributor or the agent before shipping.

If the unit is to be repaired in a different country to that of its purchase the repair may take longer than normal, whilst the warranty is confirmed and parts are sourced.

Units returned should be packed to avoid transit damage.

In certain territories the terms may vary. Check with your ALLEN & HEATH distributor or agent for any additional warranty which may apply.

If further assistance is required please contact Allen & Heath Ltd.

## IMPORTANT- PLEASE READ CAREFULLY:

By using this Allen & Heath product and the software within it, you agree to be bound by the terms of the relevant End User Licence Agreement (EULA), a copy of which can be found on the Allen & Heath website in the product's pages. You agree to be bound by the terms of the EULA by installing, copying, or otherwise using the software.

This product complies with the European Electromagnetic Compatibility directive 2004/108/EC and the European Low Voltage Directive 2006/95/EC.

This product has been tested to EN55103 Parts 1 & 2 1996 for use in Environments E1, E2, E3, and E4 to demonstrate compliance with the protection requirements in the European EMC directive 2004/108/EC. During some tests the specified performance figures of the product were affected. This is considered permissible and the product has been passed as acceptable for its intended use. Allen & Heath has a strict policy of ensuring all products are tested to the latest safety and EMC standards. Customers requiring more information about EMC and safety issues can contact Allen & Heath.

NOTE: Any changes or modifications to the console not approved by Allen & Heath could void the compliance of the console and therefore the users authority to operate it.

GS-R24 FireWire/ADAT Module User Guide AP8349 Issue 1 Copyright © 2011 Allen & Heath Limited. All rights reserved

Allen & Heath Limited

Kernick Industrial Estate, Penryn, Cornwall, TR10 9LU, UK

#### http://www.allen-heath.com

## **PACKED ITEMS**

Check that you have received the following:

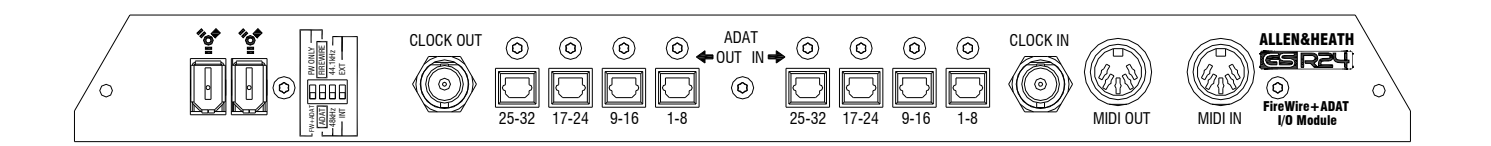

## GS-R24 FireWire/ADAT INTERFACE MODULE

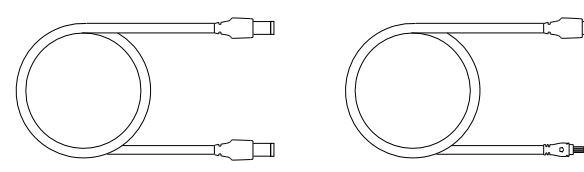

6 pin to 6 pin FireWire cable.

6 pin to 4 pin FireWire cable.

Also Packed in the box

- Safety Instructions—English
- Safety Instructions—French
- Addendum note ROHS
- Sticker
- This User Guide

## CONTENTS

Thank you for purchasing your Allen & Heath GS-R24 FireWire/ADAT interface module. To ensure that you get the maximum benefit from the unit please spare a few minutes familiarizing yourself with the features and setup procedures outlined in this user guide. For further information please refer to the additional information available on our web site, or contact our technical support team.

#### http://www.allen-heath.com

This User Guide is to be read in conjunction with the GS-R24 console user guide AP7784 in order to understand the routing of the interface signals to and from the analogue system in the console. Also, some setup guides are included on the Website for Digital Audio Workstations (DAWs). Please check our website or with Tech Support for further information and setup guides.

| Warranty                                      | 3  |
|-----------------------------------------------|----|
| Packed Items                                  | 4  |
| Contents                                      | 5  |
| Specifications                                | 6  |
| Panel Features                                | 7  |
| Downloading & Installing the driver (Windows) | 8  |
| Downloading & Installing the driver (Mac)     | 9  |
| Fitting the Module                            | 10 |
| Driver Control Panel Application              | 11 |
| Diagnostics (DPC Latency)                     | 15 |
| Diagnostics (OHCI Checker)                    | 16 |
| FireWire/ADAT system Block Diagram            | 17 |
| Product Support                               | 18 |
| Registration                                  | 18 |

# **GS-R24 FireWire/ADAT MODULE SPECIFICATIONS**

| General Specifications                  |                               |  |  |  |
|-----------------------------------------|-------------------------------|--|--|--|
|                                         |                               |  |  |  |
| FireWire Standard                       | AS 400                        |  |  |  |
| Number of audio channels Output         | 32                            |  |  |  |
| Number of audio channels Input          | 32                            |  |  |  |
| Maximum FireWire bus sample rate        | 96kHz                         |  |  |  |
| Maximum ADAT sample rate                | 48kHz                         |  |  |  |
| ADC bit depth                           | 24                            |  |  |  |
| ADC dynamic range                       | 114dB A Weighted              |  |  |  |
| DAC bit depth                           | 24                            |  |  |  |
| DAC dynamic range                       | 118dB A Weighted              |  |  |  |
| Word clock In                           | Yes                           |  |  |  |
| Word clock out                          | Yes                           |  |  |  |
| MIDI Input                              | FireWire bus or MIDI 5pin DIN |  |  |  |
| MIDI Output FireWire bus or MIDI 5pin D |                               |  |  |  |
| Number of FireWire connectors           | 2 (can cascade a ZED-R16)     |  |  |  |
|                                         |                               |  |  |  |

| Headroom                                   |      |
|--------------------------------------------|------|
| Digital domain headroom (nominal to 0dBFS) | 18dB |

| Channel Mapping to Interface                       |                    |  |  |  |
|----------------------------------------------------|--------------------|--|--|--|
| Console Channels                                   | Interface Channels |  |  |  |
| Mono Channels 1-24                                 | 1-24 *             |  |  |  |
| Stereo Channel 1                                   | 25-26 (L-R)        |  |  |  |
| Stereo Channel 2                                   | 27-28 (L-R)        |  |  |  |
| Valve Channel 1                                    | 29                 |  |  |  |
| Valve Channel 2                                    | 30                 |  |  |  |
| Main Stereo (2 Track 1) out and DIG Master L-R in. | 31-32 (L-R)        |  |  |  |

\* The interface sends 17-24 can be switched from Mono channels 17-24 to Aux 1-4 and Groups 1-4 in order to record or process summed or grouped signals. This is done by pressing the under-panel switch on the GS-R24 labelled 17-24=Aux+Grp.

| MODE          | FireWire<br>Channels<br>I/O | ADAT<br>Channels<br>I/O | Sample Rates<br>kHz | Sync Sources        |
|---------------|-----------------------------|-------------------------|---------------------|---------------------|
| FireWire      | 32/32                       | 0/0                     | 44.1/48/88.2/96     | INT/Word Clock      |
| FireWire+ADAT | 24/24                       | 8/8                     | 44.1/48             | INT/Word Clock/ADAT |
| ADAT          | 0/0                         | 32/32                   | 44.1/48             | INT/ADAT            |

## **MODULE PANEL FEATURES**

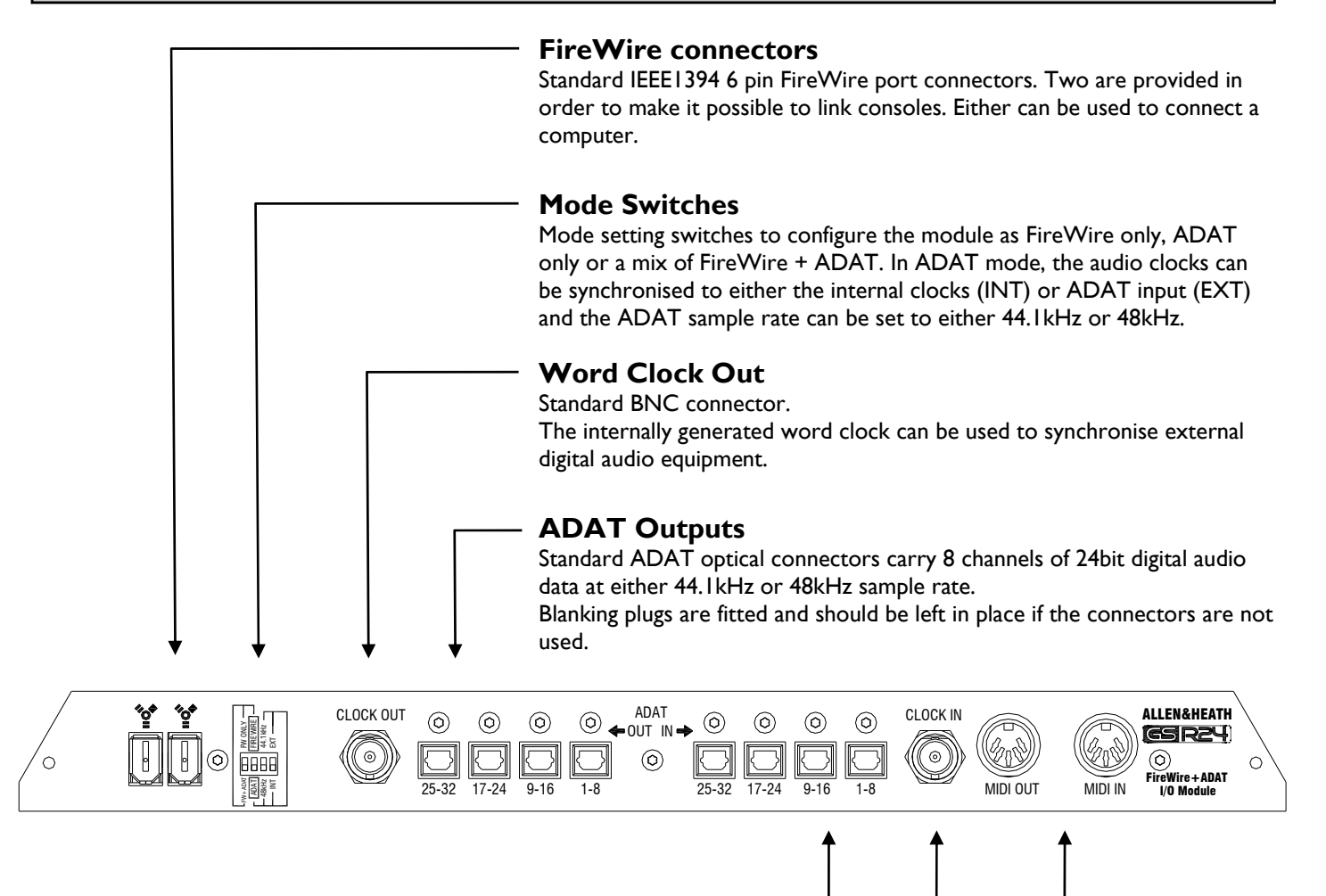

## **ADAT** Inputs

Standard ADAT optical connectors. It is important to note that if ADAT inputs are required on channels 17-24 or 25-32 only, make sure that 1-8 are fed with an ADAT source as well so that the internal device locks to the required channels.

## Word Clock Input

Standard BNC connector. The internal device audio clocks can be synchronised to an external wordclock source using a selection menu in the driver control panel application.

## **MIDI Input & Output**

Standard 5 pin DIN MIDI connectors. The MIDI out carries the MIDI data generated by the MIDI controllers and switches on the GS-R24. The same MIDI output data is incorporated on the FireWire bus,

The MIDI input will merge with the MIDI data input from the FireWire bus. This is the MIDI data required to illuminate LEDs and provide moving fader information to the console.

# **INSTALLING THE DRIVER—WINDOWS**

#### **Downloading the Drivers**

Your GS-R24 Module has firmware installed already, but in order for your Windows computer to be able to communicate with the FireWire device you will need to load some Drivers onto your computer. The installer software is available on the Allen & Heath website at:

#### http://www.allen-heath.com

#### Microsoft Windows XP, Vista, W7 Installation:

Make sure that the GS-R24 is **NOT** connected to your computer.

Save the installer program to your computer desktop.

Run the Installer program by double clicking it (the **GS-R24** should still be disconnected), following the prompts.

Run, Next, Next, Install, Continue Anyway, Finish.

Re-start your computer.

Connect the FireWire lead from your GS-R24 module to the FireWire Host port on your computer and power on the GS-R24.

Vista is now set up and ready to go. See Below.

#### Microsoft Windows XP installation:

You will be asked if Windows can connect to Windows Update to search for software—click No, not this time.....

Click Next

The Hardware Wizard will ask to install automatically or from a specific location—click automatically.....

#### Click Next

You may get a message or warning about Windows logo compatibility, click Continue Anyway.

Click Finish to complete.

The process will now happen twice more for older firmware and only once for new firmware for the MIDI driver, repeat the steps taken for Microsoft Windows XP installation above.

Click Finish to complete Install.

#### Microsoft Windows XP, Vista, W7 Installation:

The Drivers for GS-R24 will now be installed and ready to use, a message may appear in the system tray to tell you.

The A&H FireWire Device control panel shortcut icon will appear on your desktop which enables the device settings like sample rate and buffer size to be adjusted.

The control panel will run only if the device is connected to your computer via FireWire. If there is a connection problem you will get the message "No Devices Found Connect Device(s)"

In your programs list the control panel program will appear under Allen and Heath Ltd, and also an uninstaller should you need to remove the drivers at any stage.

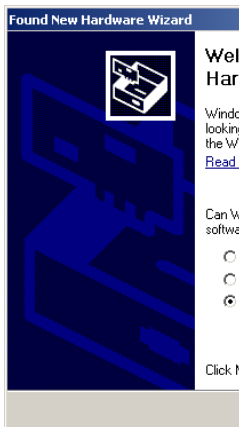

#### Welcome to the Found New Hardware Wizard Windows will search for current and updated software by looking on your computer, on the hardware installation CD, or on the Windows Update Web site (with your permission). Read our privacy policy Can Windows connect to Windows Update to search for software?

- Yes, this time only
   Yes, now and every time I connect a device
- No, not this time

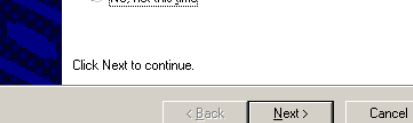

| Found New Hardware Wizard |                                                                                                    |
|---------------------------|----------------------------------------------------------------------------------------------------|
|                           | This wizard helps you install software for:<br>Allen and Heath Ltd. GS R 24<br>If your hardware came with an installation CD<br>or floppy disk, insert it now.<br>What do you want the wizard to do?<br>(install the software automatically [Recommended]<br>(install from a list or specific location (Advanced)<br>Click Next to continue. |
|                           | < <u>B</u> ack <u>N</u> ext> Cancel                                                                                                    |
|                           |                                                                                                    |

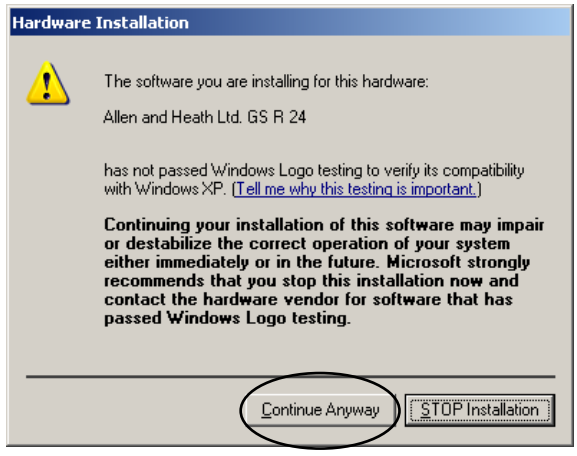

# **INSTALLING THE DRIVER-MAC**

## I. Downloading the Drivers

Your GS-R24 Module has firmware installed already, but in order for your Apple Mac computer to be able to communicate with the FireWire device you will need to load some Drivers onto your computer. The installer software is available on the Allen & Heath website at:

#### http://www.allen-heath.com

Make sure that the GS-R24 is  $\ensuremath{\text{NOT}}$  connected to your computer.

| 00                                                                                                    | - A                     | llenAndHeathFW-3.5.5           | 5.10185                       | 0 |
|----------------------------------------------------------------------------------------------------|-------------------------|--------------------------------|-------------------------------|---|
| < F                                                                                                    |                         | 0 0-                           | 9                             |   |
| DEVICES     Madimoth HD     Dosk     Dosk     Dosk     Dosk     Sow Leopad     Usa     Usa     Usa     Dosk     Dosk     Dos | (-33.53.10185) ▲ (Aller | AcdHeathTW-3.5.5.10<br>185.pkg | AllenAndHeathWUninstall<br>er |   |
| ×                                                                                                    | 1                       | of 2 selected, 9.6 MB avail    | ilable                        |   |

2. Locate the downloaded installer file on the computer.

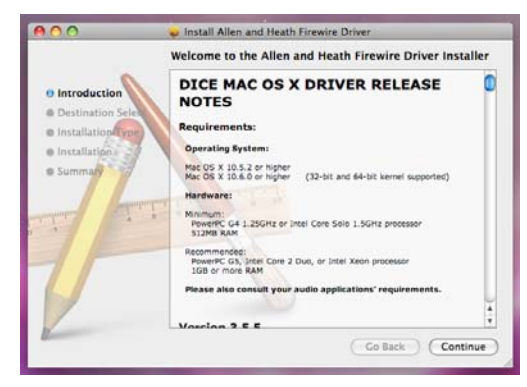

3. Run the installer by double clicking the file. The release notes for the driver version will be displayed.

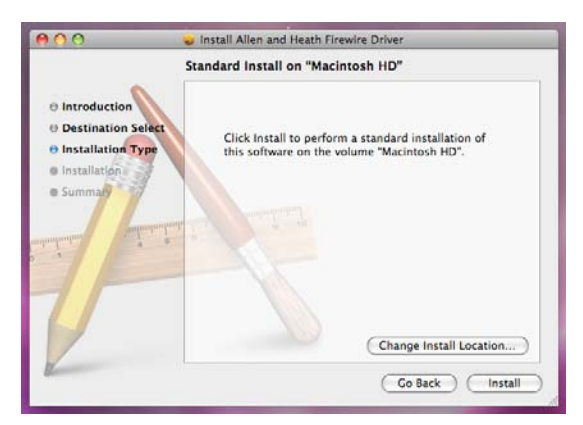

4. The installer allows you to choose the program location, click Install for default location.

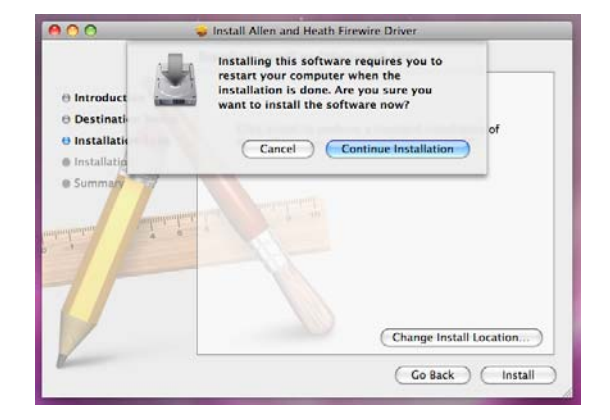

6. A restart will be required-click continue.

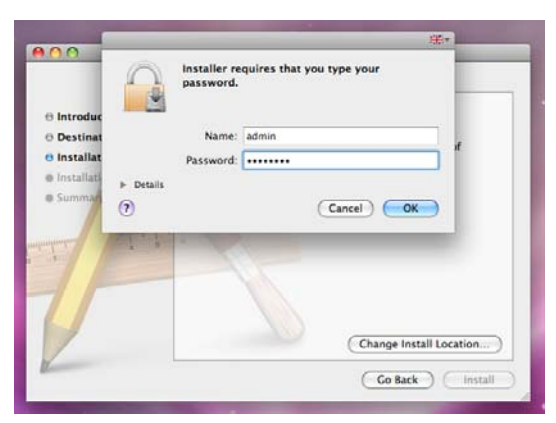

5. Your computer may require a password to allow you to install new programs.

| 🔲 🕙 💝 🥹<br>In:                                                   | Install Allen and Heath Firewire Driver stallation completed successfully                                         |
|------------------------------------------------------------------|----------------------------------------------------------------------------------------------------|
| Introduction     Destination Select     Installation     Summary | Install Succeeded<br>The software was successfully installed.<br>Click Restart to finish installing the software. |
|                                                                  | Go Back Restart                                                                                                   |

7. Click restart. Afterwards you can connect your GS-R24 to the computer.

## **MODULE FITTING INSTRUCTIONS**

Beware of ESD! Observe anti-static handling precautions—avoid touching the electronic devices on the circuit board, ensure any static build up is discharged to earth before handling the module. This can be achieved by ensuring the console is connected to the psu and the psu is plugged in to a mains outlet but switched OFF, then touching a metal part of the console panel such as a screw head.

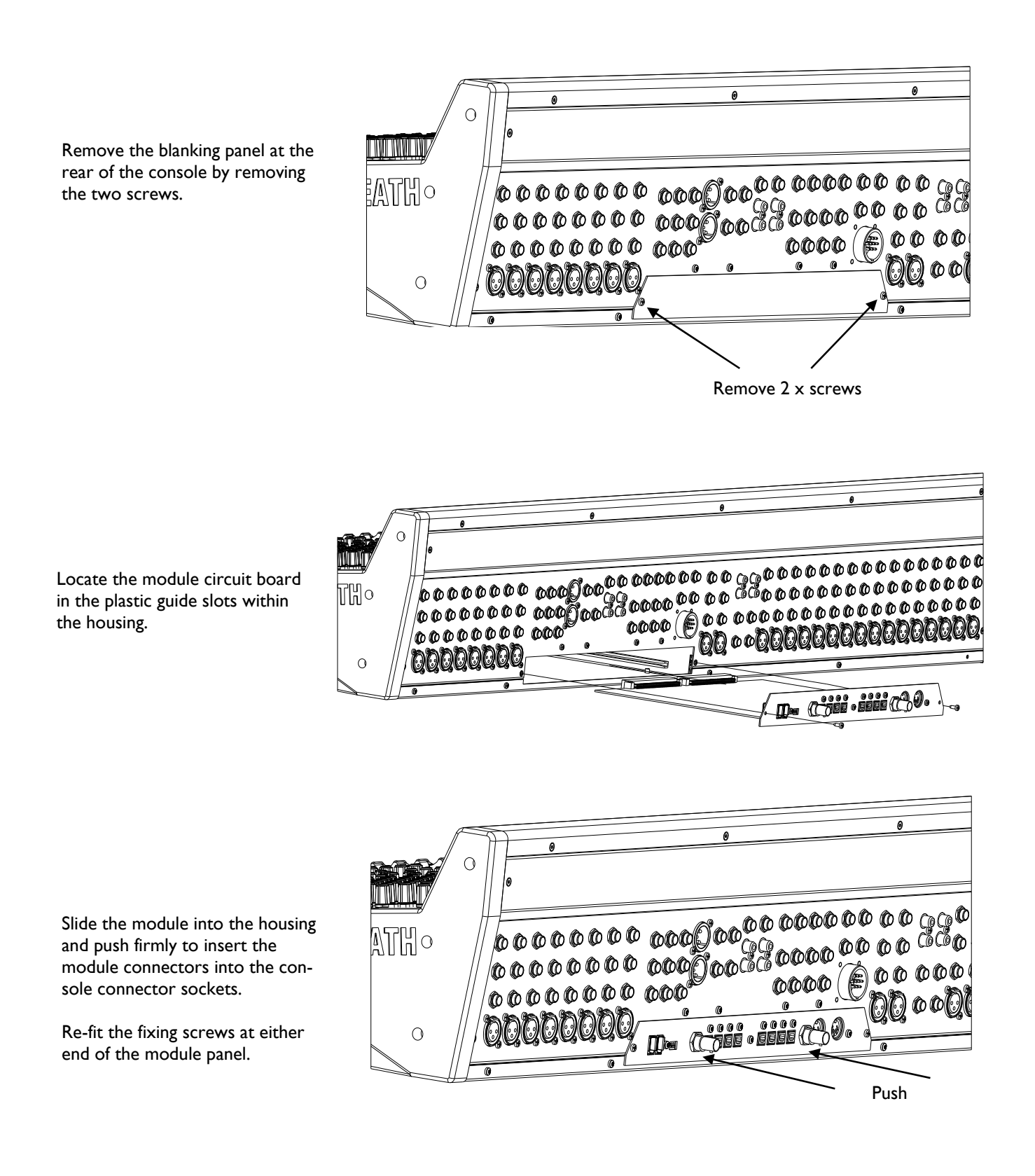

Allen & Heath

## A description of the Control Panel for the ALLEN & HEATH FW driver v3.5.n.

Both the Windows & Mac versions are covered by this guide, the differences are highlighted where relevant.

The Windows or Mac installer program will install the driver software for the Allen & Heath audio streaming device onto your computer, and a control panel application which can be used to check and set up certain parameters such as sample rate and synchronisation source.

The following is an overview of the control panel with an outline of its features and functions:

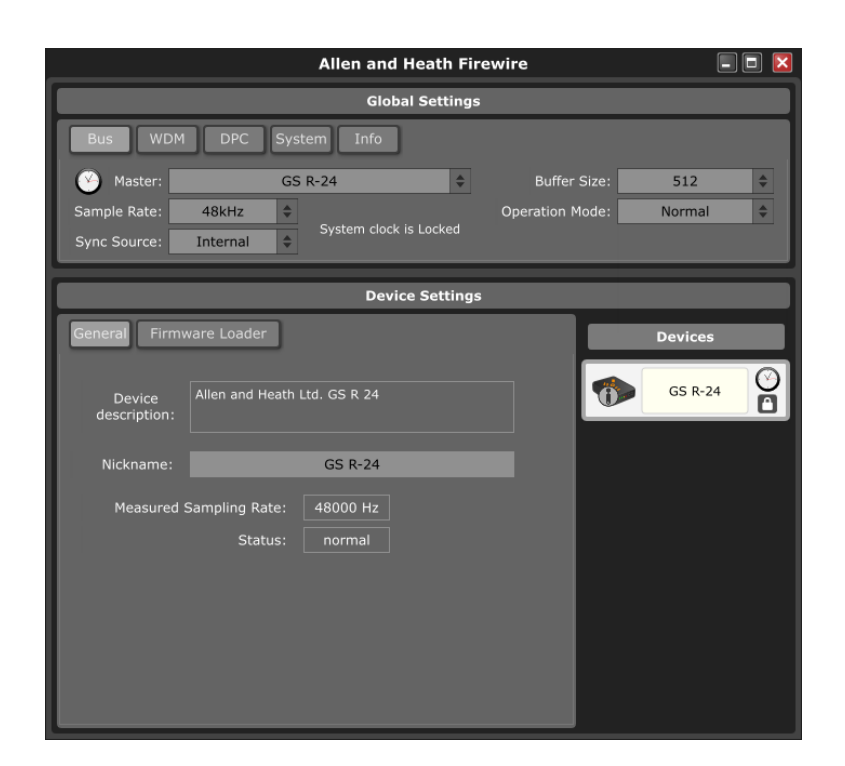

## Screenshot of the Windows (XP, Vista, W7) control panel

Screenshot of the Mac control panel

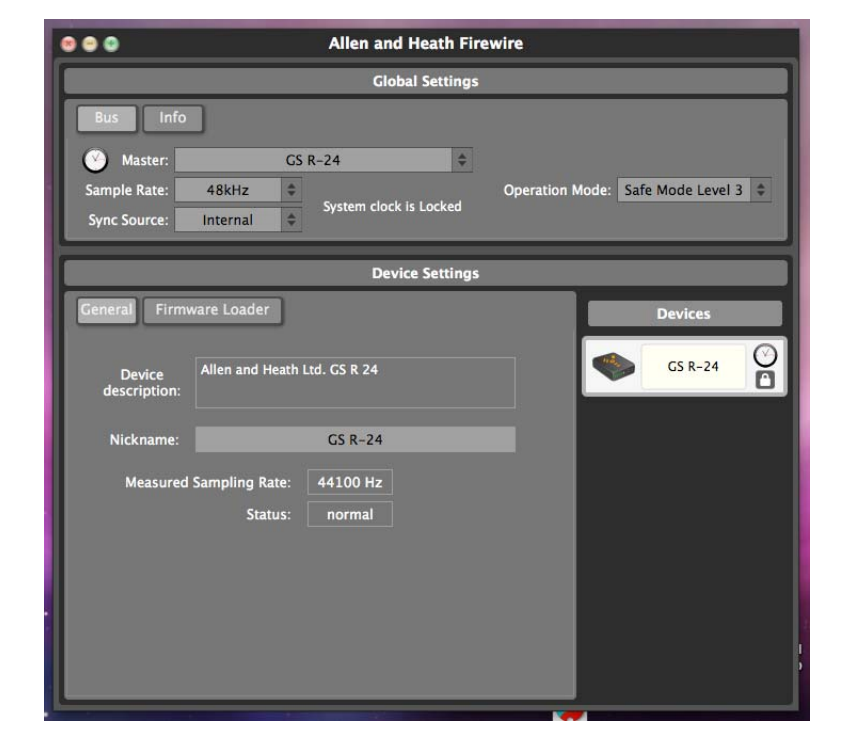

The control panel is divided into two main sections, Global Settings and Device Settings.

#### **Global Settings**

All system related settings are here, grouped into five Tabs for Windows, three for the Mac version.

Bus Tab:

Contains controls for choosing the system clock master device, sample rate, synchronisation source, buffer size, and operation mode.

| Allen and Heath Firewire |                 |       |                        |                 |        | 🛛  |
|--------------------------|-----------------|-------|------------------------|-----------------|--------|----|
|                          | Global Settings |       |                        |                 |        |    |
| Bus WD                   | M DPC           | Syste | em Info                |                 |        |    |
| 🧭 Master:                |                 | GS F  | R-24 🗘                 | Buffer Size:    | 512    | \$ |
| Sample Rate:             | 48kHz           | \$    |                        | Operation Mode: | Normal | \$ |
| Sync Source:             | Internal        | \$    | System clock is Locked |                 |        |    |

When the mouse pointer hovers over the Master combo box, a ToolTip will display the IEEE1394 unique ID of the device.

| Master:      |          | GS | R-24   | \$                 | Buffer    | Size: | 512    | *  |
|--------------|----------|----|--------|--------------------|-----------|-------|--------|----|
| Sample Rate: | 48kHz    | \$ |        | Unique Id: 0004C40 | 400400023 | lode: | Normal | \$ |
| Sync Source: | Internal | 4  | Systen | l clock is Locked  |           |       |        |    |

The sample rate and sync source always refer to the selected clock master. It is possible to connect a ZED-R16 to the GS-R24, in which case one of them will be the clock master and the other the slave. When only one Allen & Heath device is connected, it will always be the clock master. When the device is not locked (synchronised and working at the selected sample rate), a warning icon will appear under the Master display box. Hovering the mouse pointer over the text will display a message stating whether the master device is locked or not. The GS-R24 FireWire/ADAT module can be synchronised to an external clock source by selecting Word Clock and connecting to the BNC connector, or synchronised to an ADAT source by selecting ADAT as the Sync Source and plugging an ADAT source into Input 1-8. Here (below), the GS-R24 device (clock Master) is set to synchronise from the ADAT input stream which is not plugged in, therefore the GS-R24 device is not locked or synchronised to the master clock.

| Master:      | GS I       | R-24 🗳        | Buffer Size:    | 512     | \$ |
|--------------|------------|---------------|-----------------|---------|----|
| Sample Rate: | 48kHz 🗘    | A 💼           | Operation Mode: | Normal  | \$ |
| Sync Source: | ADAT 🗘     |               |                 |         |    |
|              | ✓ ADAT     |               |                 |         | _  |
|              | Word Clock | Device Settin | gs              |         |    |
| General Fir  | Internal   |               |                 | Devices |    |

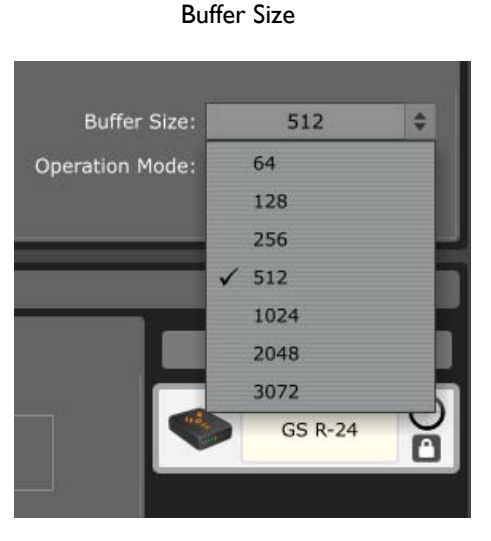

# Buffer Size: 512 Operation Mode: Normal ✓ Normal Safe Mode Level 1 Safe Mode Level 2 Safe Mode Level 3 Devices GS R-24

The Buffer Size (Windows only) option box contains a number of predefined sizes in its drop-down menu, or you may type in a value. Depending on the setting, the driver may round the value and the current Operation Mode will enforce limits on the buffer size, so the resulting value may not always be the same as what is entered.

The Operation Mode enforces buffer levels which help prevent performance-related dropouts when using audio on computers. The higher the Mode number, the less chance of audio artefacts, with the sacrifice of increased system latency. Dropouts are caused by the configuration of the computer, and also by what other applications are running at the time, and lastly by the worst-case DPC latency caused by other drivers. Network drivers, for example, are a notorious source of latency on an otherwise high-performance computer.

The WDM tab (Windows only) can be used for enabling or disabling the Windows Driver Model audio channels, configuring them as mono, stereo or surround, depending on your computer's capability, and mapping the WDM channels to the required channels on your GS-R24. For example you can map the stereo WDM channels to the master L-R channels (31-32) on your mixer so that your computer CD player and general audio will be played to the Master L-R channels for monitoring.

| Bus WDM DPC System Info                                                                                                    |                                                                                                    |
|----------------------------------------------------------------------------------------------------|----------------------------------------------------------------------------------------------------|
| Speaker Setup: Stereo                                                                                                    | Set WDM Channel Maps                                                                                                    |
| WDM Channel Mapper           Map Speaker Out Channels         Mapped WDM Channels         Device Channels           Input         © Output         Mapped WDM Channels         1 GS R-24 CH1/CH1/2         2 GS R-24 CH2/CH1/2           WDM Channels         WDM 1 (Front Left)         9 GS R-24 CH2/CH1/2         2 GS R-24 CH2/CH3/4           WDM Channels         WDM 4         4 GS R-24 CH2/CH3/4         WDM 5           WDM 1 (Front Left)         WDM 5         9 GS R-24 CH3/CH3/4         WDM 5           WDM 3         WDM 4         4 GS R-24 CH3/CH3/4         WDM 5         6 GS R-24 CH3/CH3/4           WDM 3         WDM 4         9 GS R-24 CH3/CH3/4         WDM 5         9 GS R-24 CH3/CH3/4           WDM 4         9 GS R-24 CH3/CH3/4         9 GS R-24 CH3/CH3/4         9 GS R-24 CH3/CH3/4 | WDM 4       22       GS R-24 CH22/CH21/22         WDM 5       23       GS R-24 CH23/CH23/24         WDM 6       24       GS R-24 CH23/CH23/24         WDM 7       25       GS R-24 CH24/CH23/24         WDM 8       26       GS R-24 CH26/CH25/26         Drag WDM channels to map them.       26       GS R-24 CH2/CH27/28         Drag maps out of the Device channels list to unmap them.       29       GS R-24 CH29/CH29/30         31       GS R-24 CH31/CH37/37       31       GS R-24 CH32/CH37/37         WDM 1 (Front Left)       31       GS R-24 CH32/CH37/37       32 |
| /<br>Drag the speaker channels<br>from here                                                                                                    | To here.                                                                                                    |

## Operation Mode

#### **Device Settings**

This area of the control panel shows information for the Allen & Heath FireWire device if connected to the FireWire bus. The device (mixer) is shown in the Devices list on the right, the clock symbol is displayed if it is the clock master and a padlock symbol shows if the device is locked or unlocked (synchronised or not).

|                        | Device Settings                           |         |  |  |  |  |  |
|------------------------|-------------------------------------------|---------|--|--|--|--|--|
| General Firm           | ware Loader                               | Devices |  |  |  |  |  |
| Device<br>description: | Allen and Heath Ltd. GS R 24              | GS R-24 |  |  |  |  |  |
| Nickname:              | GS R-24                                   |         |  |  |  |  |  |
| Measured               | Sampling Rate: 48000 Hz<br>Status: normal |         |  |  |  |  |  |

On the left of the Device Settings area are two Tabs, General and Module Firmware Loader.

The General tab displays the device description which should be set to Allen & Heath Ltd. Device type if connected, and the Nickname box allows the user to give a particular name to the mixer connected which is useful if different mixers are being used, or if two are connected together (this is possible but is not described in this control panel guide). Underneath the device Nickname, the actual measured sample rate is displayed along with the device status.

An alert icon will appear on the device list item to show that certain events have been logged which apply to the device shown such as the device being locked or unlocked temporarily. The icon will fade, but if the mouse is hovered over the icon before it fades the reported events will appear as a ToolTip. When the icon has faded, shift+clicking over the device box in the Devices list will show the most recent 40 events logged.

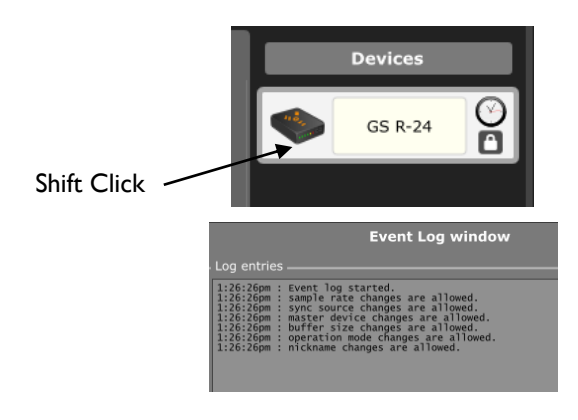

The Firmware Loader tab allows the user to upload new Firmware to the GS-R24 FireWire/ADAT module. To upload new firmware you will need the latest .bin file available on the website. Download this to a known location on your computer for example the desktop. Select the Firmware Loader tab then click browse and locate the .bin file and select it. Click upload and the new firmware will be programmed to your FireWire/ADAT module.

| Gene  | ral Firmware Loader<br>Choose a local firmware a | pplication fil          | e, then click Up | oload | i.     |
|-------|--------------------------------------------------|-------------------------|------------------|-------|--------|
|       | Nickr<br>Unique Id:                              | name: GS R<br>0004C4040 | -24<br>0400023   |       |        |
| Local | upload file:                                     |                         |                  |       |        |
| (choo | se a file for upload to flas                     | h)                      |                  | \$    | browse |
|       | Show details                                     |                         | upload           |       |        |

#### Note:

You should not need to do this when you receive your new module—the firmware is pre-loaded. You only need to update the firmware when new driver versions are released or there is a release of firmware to enhance functionality for some reason.

To check the firmware version loaded on your GS-R24 FireWire/ADAT module, click the Show Details check box.

| Allen and Heath Fire                                                                                                    | 🛛                                            |  |
|----------------------------------------------------------------------------------------------------|----------------------------------------------|--|
| Global Settings                                                                                                    |                                              |  |
| Bus WDM DPC System Info<br>Reset Enable DPC Latency checker<br>2000us 4000us 6000us 8000us 10000us 15000us<br>1000us Max Latency: 41 us | Recommended<br>Operation Mode<br>Normal Mode |  |

#### **DPC Latency Checker.**

This tool in the control panel allows the deferred procedure call delays to be measured and recorded. It is important to check that this to know that your computer is capable of streaming audio data to and from the FireWire bus and to your audio software application.

Please note that this is not the latency measurement of the audio data transfer between the Allen & Heath FireWire device and the computer. The DPC latency is the timing delays imposed on certain instructions used by your computer to process audio data.

Click the DPC tab.

Start the checker by clicking the check box. The checker can be reset at any time.

The shot above shows a healthy reading, with a maximum measured timing of 41 microseconds. The Recommended Operation Mode displayed is Normal which allows low buffer sizes to be used, hence giving fast data transfer speeds and low FireWire bus latency.

There are Safe modes which may be recommended if high DPC timings are measured.

The shot below shows what happens when a video application is loaded and an MPEG movie is played separately on the computer. A large DPC timing is detected caused by the computer loading a new application and buffering the video data, a figure of 4.298 milliseconds is displayed and the Recommended Operation Mode is changed to Safe Mode Level 1.

If the FireWire bus was currently streaming in Normal mode and low buffer sizes then audio dropout would almost definitely happen resulting in clicks at the very least, and interruptions in the audio software application.

A variety of things can cause high DPC latencies – network connections being particularly notorious, also other peripherals connected to USB ports or on the FireWire bus, video graphics cards and settings, and of course other applications as in this example that use up processor power.

| Allen and Heath Fire                                                                                                    | wire                                               |
|----------------------------------------------------------------------------------------------------|----------------------------------------------------|
| Global Settings                                                                                                    |                                                    |
| Bus WDM DPC System Info<br>Reset Enable DPC Latency checker<br>2000us 4000us 6000us 8000us 10000us 15000us<br>1000us Max Latency: 4298 us | Recommended<br>Operation Mode<br>Safe Mode Level 1 |

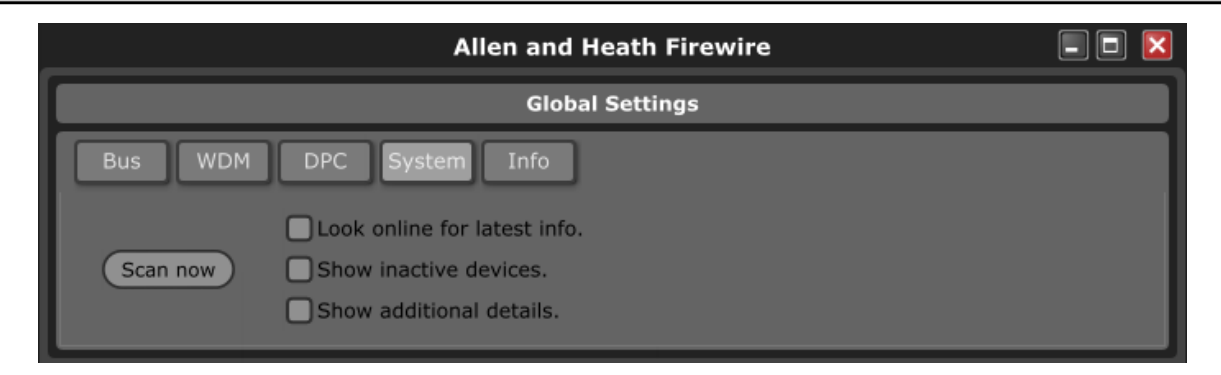

The System tab (Windows only) allows a utility to check your computers chipset, basically it checks to see what chipsets are being used inside your computer and checks against a list of tested devices and states current compatibility, can also check on line in case chip has been tested later than the release of the driver firmware.

## **OHCI Controller checker.**

The OHCI checker is an application tool for Windows computers that will check the computer for installed IEEE1394 FireWire host controller hardware and report on the chipset of the device. It will show whether the device is compatible with the DICE FireWire streaming device used by Allen & Heath mixing consoles.

It will report:

Manufacturer name

Chipset name

Chipset revision

The number of isochronous contexts for transmit and receive that the chipset supports (if known) Whether the chipset is supported by the DICE driver (supported, limited support, unsupported, or untested) A notes field with any details about compatibility

If Look Online is ticked when clicking Scan button OHCI Tool will retrieve the latest information from TCAT on chipset and compatibility issues.

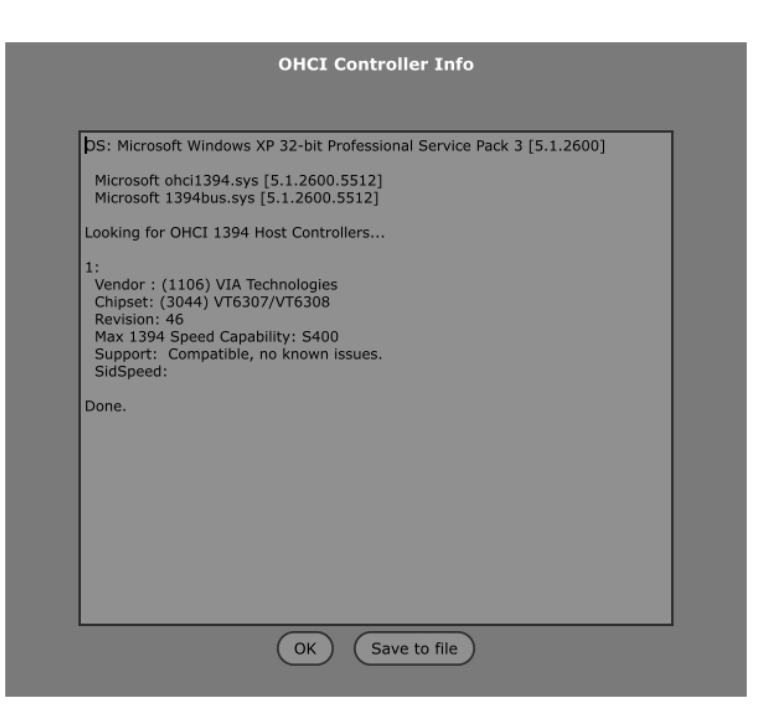

Parameter Locking:

When an audio application is running on the computer, certain functions are locked by the control panel for example the sample rate setting. A ToolTip will appear to inform the user of this if the mouse pointer is hovered over the relevant parameter box.

To access these parameter settings, the audio application should be closed and re-opened after the settings are made.

| Global Settings         Bus       WDM       DPC       System       Info         Master:       GS R-24       Buffer Size:       512 | ] 🔀 |
|----------------------------------------------------------------------------------------------------|-----|
| Bus     WDM     DPC     System     Info       Master:     GS R-24     Buffer Size:     512                                         |     |
| Master: GS R-24 Buffer Size: 512                                                                                                   |     |
|                                                                                                    | \$  |
| Sample Rate: 48kHz Operation Mode: Normal                                                                                          | \$  |
| System clock is Locked                                                                                                    |     |

# FIREWIRE/ADAT SYSTEM BLOCK DIAGRAM

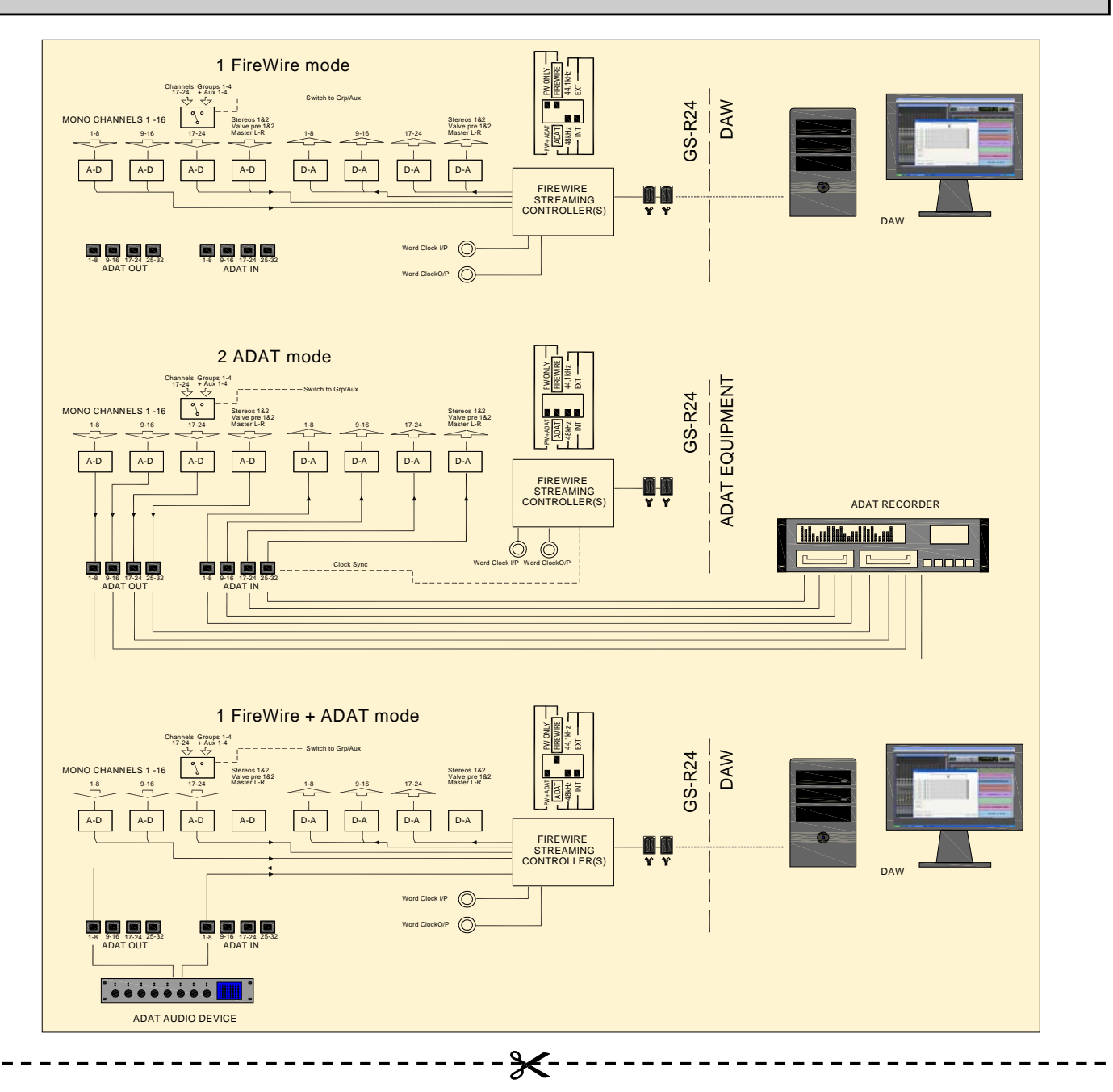

# **PRODUCT SUPPORT**

## Investigate ALLEN & HEATH's other ranges at www.allen-heath.com

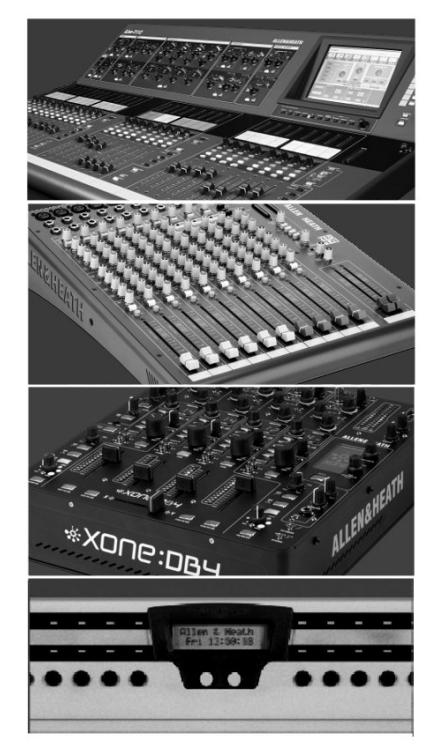

Large Live Sound mixers — iLive digital, and GL Series

Small Format Live Sound mixers — ZED, MixWizards and PA Series

DJ products — Xone Series

Sound Management Series — iDR Series

## **Registering your product**

Thank you for buying the Allen & Heath GS-R24 module. We hope that you are happy with it and that you enjoy many years of faithful service with it, and record and mix some great music.

Please go to www.allen-heath.com/register.asp and register your product's serial number and your details. By registering with us and becoming an official Registered User, you will ensure that any warranty claim you might make is actioned quickly and with the minimum delay.

Alternatively, you may either copy or cut off this section of the page, fill in the details, and return it by mail to: Allen & Heath Ltd, Kernick Industrial Estate, Penryn, Cornwall TR10 9LU, UK

Product Support: You can access Allen & Heath Tech Support by logging on to www.allen-heath.com/support

0

|                                  |                                                                                                    |                                                                                                    | :          |               |            |            |                          |                        |            | . –    | *                                |                                                                |                                                             | <br>                              | . – – –                                                                                                    |     |     |   |                                                                                                    |
|----------------------------------|----------------------------------------------------------------------------------------------------|----------------------------------------------------------------------------------------------------|------------|---------------|------------|------------|--------------------------|------------------------|------------|--------|----------------------------------|----------------------------------------------------------------|-------------------------------------------------------------|-----------------------------------|----------------------------------------------------------------------------------------------------|-----|-----|---|----------------------------------------------------------------------------------------------------|
| ALLEN&HEATH PRODUCT REGISTRATION | Thankyou for buying an Allen & Heath product. We hope that you're happy with it and that you enjoy many years of faithful service with it. SERIAL NUMBER | Please return this section of the card by mail and retain the other part<br>for your records. You can also register online at www.allen-heath.com.<br>Thanks for your help. | Your Name: | Company Name: | Address 1: | Address 2: | Town/City: County/State: | Country: Postcode/Zip: | Telephone: | Email: | Why did you choose this console? | Which other products did you you consider before choosing A&H? | Is there any thing you would like to improve on this mixer? | What audio magazines do you read? | If you were going to design a mixer for your work, what are the 6 most important features it should have (in order of importance) | 1 2 | 3 4 | 5 | We may use the information you provide to inform you of future product developments. We will not give or sell this data to third parties. Please indicate with an 'X' if you do not wish to receive any further communications from us. |